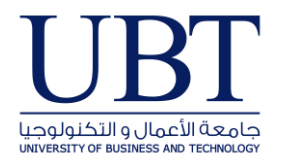

## Recover an item that's no longer in your Deleted Items folder

Applies To: Outlook for Office 365 Outlook 2016 Outlook 2013 Outlook 2007

1. In Outlook, go to your email folder list, and then click **Deleted Items**.

**Important:** If you don't see the **Deleted Items** folder, but instead see the **Trash** folder, then your account doesn't support recovering an item that's no longer in your **Deleted Items** folder.

2. Make sure **Home** is selected at the top, left-hand corner, and then click **Recover Deleted Items from Server**.

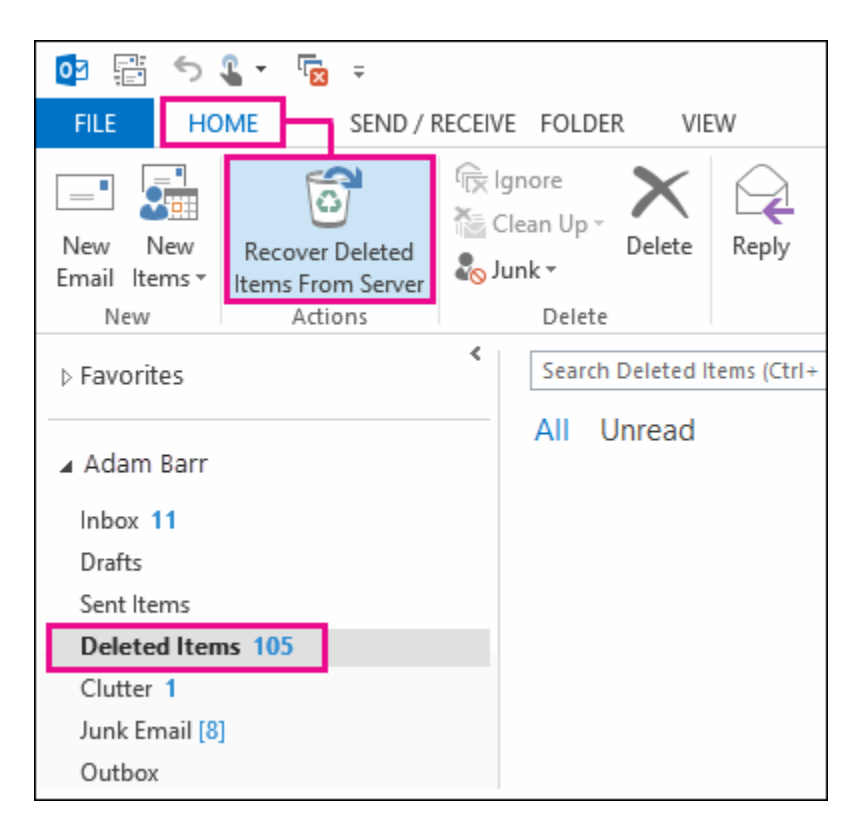

**Important:** If **Recover Deleted Items from Server** isn't there, your account doesn't support recovering an item that's no longer in your **Deleted Items** folder.

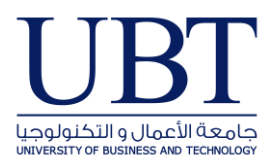

3. Select the item you want to recover, click **Restore Selected Items**, and then click **OK**.

| Recover Deleted Items              |                    |                  |        |
|------------------------------------|--------------------|------------------|--------|
| Subject                            | Deleted On         | From             | ^      |
| Azure pricing and services updates | 8/22/2015 10:06 PM | Azure Team       |        |
| Adam Happy Independence Day        | 8/20/2015 10:06 PM | Fabrikam         |        |
| Adam Wicked Tough Hand Saws        | 8/20/2015 10:06 PM | Fabrikam         |        |
| Tell us about your recent purcha   | 8/25/2015 10:26 AM | Fabrikam         |        |
| Adamyou're invited to try the n    | 8/22/2015 10:06 PM | Bing             |        |
| Adam you made the list :-) Pleas   | 8/23/2015 10:06 PM | Bing Rewards     |        |
| Winter Outlet Clearance            | 8/15/2015 10:08 PM | Outdoor Clothing |        |
| 🖂 Early Summer Sale Only           | 8/16/2015 10:06 PM | Outdoor Clothing |        |
| 🖂 Take an additional 20%           | 8/21/2015 10:06 PM | Outdoor Clothing | $\sim$ |
| <                                  |                    | >                | •      |
| Restore Selected Items             |                    |                  |        |
| O Purge Selected Items             |                    |                  |        |
| Select All Ok Cancel               |                    |                  |        |

**Where do recovered items go?** When you recover items from the Recoverable Items folder, they are moved to the **Deleted Items** folder. So, after you recover an item, you can find it in your **Deleted Items** folder and then move it to another folder.